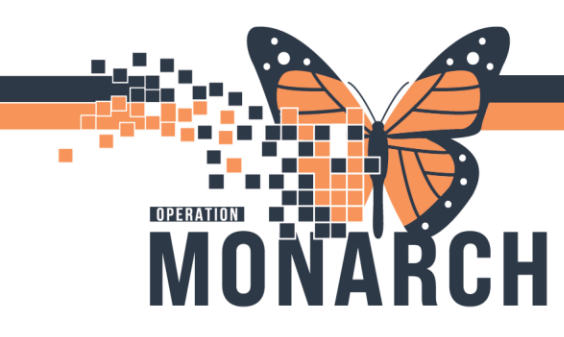

# **DUNNVILLE ORTHO ED REFERRALS** HOSPITAL INFORMATION SYSTEM (HIS)

### RECEIVING A DUNNVILLE ORTHO ED REFERRAL

#### Welland Patient Registration:

- 1. Dunnville Hospital will call NH Registration at the Welland Site.
- 2. Registration will look to see if the patient exists in the system
- 3. Registration will add a "Add/Modify Person" if patient does not exist
- 4. If Patient exists; Registration will validate Patient Information
- 5. Once patient is in the EMR, Registration will transfer the call to Welland ED Clerks to Inbound a new referral and get the patient booked.

#### Welland ED Ward Clerks:

1. Choose Ortho Referral List and click the Add Inbound Referral to add referral to the list.

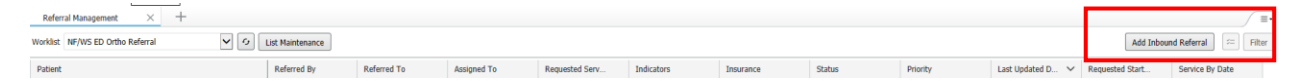

2. Search for your patient in Smart ID using the First Name, Last Name, Date of Birth and Gender. Select the correct one and click "OK".

| Health Card Number:       | ^ | MRN      | Historical MRN | Patient Name   | Health Card Number | VC | Sex |
|---------------------------|---|----------|----------------|----------------|--------------------|----|-----|
| ~                         |   | 11054813 |                | ZZTEST, SHAUNA | 2345-689-709       |    | Fem |
| Last Name:                |   |          |                |                |                    |    |     |
| zztest                    |   |          |                |                |                    |    |     |
| First Name:               |   |          |                |                |                    |    |     |
| Shauna                    |   |          |                |                |                    |    |     |
| MRN:                      |   |          |                |                |                    |    |     |
| Birth Date (DD-MMM-YYYY): |   |          |                |                |                    |    |     |
| **/***                    |   |          |                |                |                    |    |     |
| v                         |   |          |                |                |                    |    |     |
| FIN:                      |   |          |                |                |                    |    |     |
| Phone Number:             |   |          |                |                |                    |    |     |
| Deceased?:                |   |          |                |                |                    |    |     |
| Ý                         |   |          |                |                |                    |    |     |
| ~                         |   |          |                |                |                    |    |     |

niagarahealth

2. Go to the Case Details tab and fill in the required fields based on the referral information while on the phone with Dunnville Hospital.

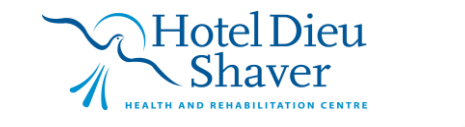

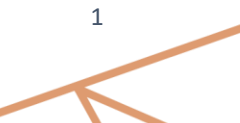

## **DUNNVILLE ORTHO ED REFERRALS** HOSPITAL INFORMATION SYSTEM (HIS)

| 1. Patient Information 2. Documents/Case Details 3. | Finalize |
|-----------------------------------------------------|----------|
| Documents Case Details                              |          |
| Referral Type                                       |          |
|                                                     | ~        |
| Refer from Provider                                 |          |
|                                                     | Ч,       |
| Refer from Location                                 |          |
| -                                                   |          |
| *Referral Written Date                              |          |
| 11/06/2024                                          |          |
| Requested Start Date                                |          |
| MM/DD/YYYY                                          |          |
| Service By Date                                     |          |
| MM/DD/YYYY                                          |          |
| the factor manufactor                               |          |
| "Refer to Provider<br>Net Specified                 |          |
| not specified                                       | ``       |
| *Refer to Location                                  |          |
|                                                     |          |
| *Priority                                           |          |

Complete the refer to provider by selecting the magnifying glass, changing to practice site and search for NF or WS Ortho Clinic.

(see ED Ortho tip sheet)

- 4. Once the required fields are populated, click "Next"
- 5. Then choose "Accept Referral" and select a "PreReg". Click Submit.

Add Referral - ZZTEST, SHAUNA 02/02/1984

OPERATION

| 1. Patient Information        | 2. Documents/Ca       | se Details      | 3. Finalize |
|-------------------------------|-----------------------|-----------------|-------------|
| Status:<br>Pending Acceptance | Accept Referral       | Reject Referral |             |
| -                             | Encounter Informatio  | n               |             |
| Create  Select Encounter      |                       |                 |             |
| *Type<br>PreReg               | *Location<br>WS ORTHO | 0               | ~           |
| -                             |                       |                 | Submit      |

6. Click Submit in the bottom right corner.

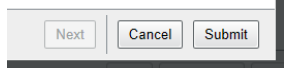

7. Refresh the screen and Referral will populate on your list.

| Worklist NF/WS ED Ortho Referral | t Maintenance    |                    | Refresh Button  |
|----------------------------------|------------------|--------------------|-----------------|
| Patient                          | Referred By      | Referred To        | Refresti Batton |
| *ZZTEST, SHAUNA 40 yrs F<br>:    | 06/11/2024 00:00 | Orthopaedic Clinic |                 |

8. Click in the blue box of the referral (not patient name) and follow the Ortho Ed Scheduling process.

10. Refer to scheduling tip sheets for how to schedule appointments.

11. Provide Dunnville with Appointment Information. If No ED appointments are available provide the name and number of the "on-call" ortho for Dunnville to connect with.

niagarahealth

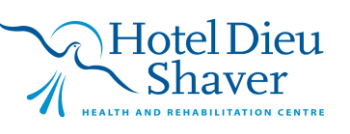